# PROSPERITY BANK®

## Remote Deposit Capture User Guide

### Introduction

Creating deposits with Prosperity Bank's Remote Deposit Capture is a multi-step process providing access to deposit information on the Home page and then capturing the images that make up that deposit with the images and items in the deposit.

#### Getting Started

To access Property Bank's Remote Deposit Capture (RDC) system, login to Treasury Center online banking. You will always access RDC through Treasury Center providing a single sign on (SSO) to RDC. Launch RDC from Treasury Center to begin. Once logged on to Treasury Center, select the Remote Deposit icon to launch.

#### Working with the Home Page

The Home page provides quick access to a the majority of the RDC features and includes information, such as the last time logged in, and the last time you made a deposit. This page includes a list of open, pending and recent deposits. Any alerts, such as deposits pending a open deposits or rejected deposits are shown at the top of the page. You can click on an alert to be redirected to the related page.

- Quick access to all RDC features
- View last time logged in and last time you had a deposit
- See Alerts such as deposits pending, open deposits or rejected deposits. Click on an alert to be redirected to the related Page.
- View open, pending and recent deposits
  - In the Create Deposit section you can provide values and select the Create Deposit button to start the deposit creation process.
  - From the Open Deposits list, view deposits that have not yet been completed, or deposits that have been rejected and need to be corrected or removed
  - From the Pending Deposits list, view pending deposits that have not yet been approved or rejected. You can select a deposit from the list and then select the View Deposit menu to learn more about the deposit.
  - From the Recent Deposits list, view recently completed deposits and you can select a deposit to view it on the Research page.

#### Sample Home Page

PROSPERITY BANK FDIC -Insured - Backed by the full faith and credit of the U.S. Government

| Administration Research Reports - Help -                                                                                                    |                    |        |
|----------------------------------------------------------------------------------------------------|--------------------|--------|
| Welcome                                                                                                    | Create Deposit     |        |
| Thank you for using Prosperity Bank's Remote Deposit solution, a convenient way to deposit checks without<br>going to the bank.                         | Location           |        |
| We wanted to let you know that your last remote deposit was \$0.00 on UNKNOWN at Unknown (Processed                                                     | L1 Main            |        |
|                                                                                                    | Select an Account  |        |
| Manage your deposits easily:                                                                                                    | Control Total      |        |
| Deposit Checks remotely.<br>View and track all your remote deposits.                                                                                    | \$ 0.00            |        |
| Research past deposits for your records.                                                                                                    | Create Tape Create | Deposi |
| Have questions?                                                                                                    |                    |        |
| For questions about Remote Deposit, contact our friendly Remote Deposit customer support team at 281-<br>269-7165, remote contine@ncospecifybankusa.com |                    |        |
| For assistance with Treasury Center, contact our Treasury Support Team at 855-888-2242,<br>treasurymanagement.support@prosperitybankusa.com             |                    |        |
| To learn more about other Treasury Management solutions visit our website at<br>www.prosperitybankusa.com. Thank you for your business.                 |                    |        |
| Deposits                                                                                                    |                    |        |
| Open O Pending O Recent O                                                                                                    |                    |        |
| Created Tracking # Status Location Account Name                                                                                                    | Item Count Dec     | osit   |

#### Creating Deposits

Deposits can include a single check or multiple checks. If you have multiple items, select **Create Tape** to enter each amount and a total of the items will be automatically provided. If you have a single item, you may put the total in without selecting **Create Tape**. Once Complete, click **Create Deposit**.

| Create Deposi | t           |                |
|---------------|-------------|----------------|
| Location      |             |                |
| L1 Main       |             | -              |
| Account       |             |                |
| Eagle Testing |             | -              |
| Control Total |             |                |
| \$ 0.00       |             |                |
|               |             |                |
|               | Create Tape | Create Deposit |

Deposit Tape Example

| Deposit Tape |       |                        |           |        |
|--------------|-------|------------------------|-----------|--------|
| Select       | Index | Sequence               | Amount    |        |
|              | 1     |                        | \$ 813.72 |        |
|              |       |                        |           |        |
|              |       |                        |           |        |
|              |       |                        |           |        |
| to           |       |                        |           |        |
| Y            |       |                        |           |        |
| h            |       |                        |           |        |
| vc           |       |                        |           |        |
| 6            |       |                        |           |        |
| 35           |       |                        |           |        |
| 211          |       |                        |           |        |
| Item Count 1 | 1     | Deposit Total \$813.72 | \$ 1.99   | +      |
|              |       |                        |           |        |
|              |       |                        | Cancel 4  | Accept |

#### Capturing Items

Prior to the Capture process, ensure checks are endorsed with "For Remote Deposit Only Prosperity Bank."

The Capture Items page below provides you the ability to begin scanning your deposit. Once you are ready to begin scanning, click **Capture**.

The Capture action opens a Capture Items window, enabling you to view interactions between the scanner and the software. This includes messages like the following:

- Initializing Device
- Scanning
- Capturing Item #
- Any error messages

| Capture Items | Correct I | tems | Balance Deposit | Review Deposit   |                   |        |         | :    |
|---------------|-----------|------|-----------------|------------------|-------------------|--------|---------|------|
|               |           | Q    |                 |                  |                   |        |         |      |
|               |           | Q    |                 |                  |                   |        |         |      |
|               |           | C    | Press 'Ca       | apture' to begin | capturing items.  |        |         |      |
|               |           | C    | 11000 00        | aptere te begin  | ouplaining iteme. |        |         |      |
|               |           | C    |                 |                  |                   |        |         |      |
|               |           |      | Sequence #      |                  |                   |        |         |      |
|               |           |      |                 |                  |                   |        | Capture | Next |
| Items 0       |           |      |                 |                  |                   |        |         | :    |
| Amount        |           | Sequ | ience           | Routing Number   | Account           | Serial |         |      |
|               |           |      |                 |                  |                   |        |         |      |

After selecting **Capture**, load checks into the scanner. Once you have completed scanning, select **Stop Scan**.

| Capture Items |  |
|---------------|--|
| Scanning      |  |
|               |  |
|               |  |
|               |  |

Once you have completed scanning each check, you will return to the Capture Items page where you can continue the deposit workflow or review any items.

The following is a copy of a Captured Check.

|     | HOME BANKIN<br>DICI CUSTER RO<br>PLANO, CLUTCH RO<br>Provide the MAC<br>ALIXING HA<br>Provide the MAC<br>ALIXING HA<br>Provide the MAC<br>ALIXING<br>Provide the MAC<br>ALIXING<br>Provide the MAC<br>ALIXING<br>Provide the MAC<br>ALIXING<br>Provide the MAC<br>ALIXING<br>Provide the MAC<br>ALIXING<br>Provide the MAC<br>ALIXING<br>Provide the MAC<br>ALIXING<br>Provide the MAC<br>ALIXING<br>Provide the MAC<br>ALIXING<br>Provide the MAC<br>ALIXING<br>Provide the MAC<br>ALIXING<br>ALIXING<br>ALIXING<br>Provide the MAC<br>ALIXING<br>ALIXING<br>A | атеят <u></u> | 154<br>185<br>185<br>185<br>197<br>100<br>198<br>197<br>197<br>197<br>197<br>197<br>197<br>197<br>197 | Deposit Information<br>Debit Tota<br>Difference<br>Control Tota | I \$868.70<br>= \$0.00<br>I \$ 868.70<br>Capture \$ | ave Changes Review |  |
|-----|----------------------------------------------------------------------------------------------------|---------------|----------------------------------------------------------------------------------------------------|-----------------------------------------------------------------|-----------------------------------------------------|--------------------|--|
| Amo | unt                                                                                                    | Sequence      | Routing                                                                                               | Account                                                         | Serial                                              |                    |  |
| \$  | 813.72                                                                                                    | 7198792000020 | 111901234                                                                                             | 0101484110                                                      | 0154                                                |                    |  |
| \$  | 1.99                                                                                                    | 7198792000030 | 111901234                                                                                             | 0101484110                                                      | 0153                                                |                    |  |
| \$  | 52.99                                                                                                    | 7198792000040 | 111901234                                                                                             | 0101484110                                                      | 0195                                                |                    |  |

#### Working with Open Deposits

The Open tab of the Home page shows any deposits are currently open. You can click on any open deposit, and it will automatically open the Capture Items page where you are able to continue to submit the deposit.

Examples of Open Deposits:

- Not yet submitted, such as those you are still capturing or still correcting
- Rejected deposits that needed to be corrected or removed
- Deposits that may have been promoted by other users for completion and submitted to others for completion

#### **Correcting Exceptions**

There may be items needing correction, such as those with image quality, missing a check amount or a duplicate check. When finished making adjustments, you can select Accept.

#### **Balancing Deposits**

- You can edit check values in the **Amount** column for instances where the value shown does not match the amount of the check.
- You can select a check from the list and then select the = icon on the top right corner to access a list of menu options that allows you to remove the item or edit the item. You can also refresh the items in the list with the menu options.
- You can adjust the total amount of deposit in the **Control Total** field, or correct issues with checks to have the system automatically fix the total. Note that if the deposit has a deposit tape, then you can modify the control total only by updating the deposit tape.

| Captun      | e items                                                                                                    | Correct Items |               | Balance Deposit                                                                                                    | Select Accounts | Review               | ≡ |
|-------------|----------------------------------------------------------------------------------------------------|---------------|---------------|----------------------------------------------------------------------------------------------------|-----------------|----------------------|---|
|             | Robert Reswell<br>Sharen Reswell<br>Maren Reswell<br>Maren Reswell<br>KATE Richne<br>And State<br>Asta State<br>Asta State<br>Count State<br>South Count Arma<br>South State<br>South State<br>State<br>State | Bog Rose      | 1/200<br>_s_l | Deposit Infor           extrement         Debit Total *           g. SP         \$ 145.50           Dollars         \$ -5.50           Control Total *         \$ 140.00 | mation          |                      |   |
| Sequence #  | 00008800000005                                                                                                    |               | 0000          |                                                                                                    | Capture         | Save Select Accounts | A |
| All Items 5 | Amount Edited 5                                                                                                    | CAR Warnings  |               |                                                                                                    |                 |                      | ≡ |
| Amount      | Sec                                                                                                    | quence        | ^             | Routing Number                                                                                                    | Account         | Serial               |   |
| \$ 10.50    | 000                                                                                                    | 008800000001  |               | 707054321                                                                                                    | 023230          | 7636                 |   |
| \$ 30.00    | 000                                                                                                    | 008800000002  |               | 707054321                                                                                                    | 683826          | 8402751605           |   |
| \$ 50.00    | 000                                                                                                    | 008800000003  |               | 707054321                                                                                                    | 2155468         | 3858855640           |   |

• You can select **Capture** to return the Capture Items page to capture more items, or select **Save** to save your changes, and move on to the review step.

#### **Reviewing Deposits**

When you review a deposit, you examine the deposit ticket the system creates, then select **Submit** to transmit the deposit.

| Account Number:      | 789456                              | Location        | L1 Main              |
|----------------------|-------------------------------------|-----------------|----------------------|
| Date:<br>Amount:     | 02/11/2025 01:11:42 PM<br>\$ 868.70 | Item Count      | 3                    |
|                      |                                     | Date            | 2/11/2025 1:11:42 pm |
| :113122655: 789456#1 | 91 ***********                      | Tracking Number | M007198792           |
|                      |                                     | Account         | Eagle Testing        |
|                      |                                     | Control Total   | \$868.70             |
|                      |                                     |                 | Balance              |

Once the deposit has been successfully submitted you will receive a message confirming submission. You may choose to select the Receipt. (This is the same Receipt Detail report you can print from the Reports page.

| Q | Merchant Capture Deposit Ticket                  | Deposit Information |                      |
|---|--------------------------------------------------|---------------------|----------------------|
| Q |                                                  |                     |                      |
| e | Account Number: 789456                           | Location            | L1 Main              |
| C | Date: 02/11/2025 01:11:42 PM<br>Amount: \$868.70 | Item Count          | 3                    |
| 0 |                                                  | Date                | 2/11/2025 1:11:42 pm |
|   | 1131226554 789550#191 /0000086870/               | Tracking Number     | M007198792           |
|   |                                                  | Account             | Eagle Testing        |
|   |                                                  | Control Total       | \$868.70             |

| Deposit Information                  |                      |                               |
|--------------------------------------|----------------------|-------------------------------|
| Location                             | L1 Main              |                               |
| Item Count                           | 3                    |                               |
| Date                                 | 2/11/2025 1:11:42 pm |                               |
| Tracking Number                      | M007198792           |                               |
| Account                              | Eagle Testing        |                               |
| Control Total                        | \$868.70             |                               |
|                                      | *                    | Receipt <del>-</del>          |
|                                      |                      | Deposit Detail                |
| eserved. LR14 .21.2024.1 Angular 1.8 |                      | Image Report (1x3 Front Only) |
|                                      |                      | Image Report (Front Only)     |
|                                      |                      | Image Report (Front + Back)   |

| eposit Receipt                                                    |                                                                             | . € 1                       | of 1                                                      | e                                   | ) 🕹 | Q                  | Q            |
|-------------------------------------------------------------------|-----------------------------------------------------------------------------|-----------------------------|-----------------------------------------------------------|-------------------------------------|-----|--------------------|--------------|
|                                                                   |                                                                             | <u>Deposit De</u>           | etail Receipt                                             |                                     |     |                    |              |
| SUBMITTED DATE:<br>MERCHANT NAME:<br>CREATED BY:<br>SUBMITTED BY: | 8/14/2018 3:38:33 PM<br>World Wide Distributors Inc<br>www.d001<br>www.d001 |                             | DEPOSIT STATUS:<br>LOCATION:<br>ACCOUNT:<br>TRACKING NO.: | Submitted<br>Main<br>M000000733     |     |                    |              |
| <u>c/</u>                                                         | APTURE SEQUENCE<br>733000002<br>733000003                                   | ITEM TYPE<br>DEBIT<br>DEBIT | <u>SERIAL NO.</u><br>791<br>5552                          | TTEM AMOUNT<br>\$ 44.28<br>\$ 64.96 |     |                    |              |
|                                                                   |                                                                             | Deposit                     | Summary: M000000733                                       | DEBIT COUNT                         |     | <u>AMO</u><br>\$ 1 | UNT<br>09.24 |

#### Reporting

The Reports page provides you with the ability to run reports about the deposits made through Prosperity Bank Remote Deposit Capture .

- To access the Reports page, select **Reports > Create Reports**
- The left side of the page provides you with fields for generating a report. You may select the type of report you want with the Report filter icon, pick the report you want to generate, provide the search criteria and select **Create.** This will generate a PDF to either print or save.

| Report Criteria       |        |        |
|-----------------------|--------|--------|
| Report Y              |        |        |
| All Deposits Detail   |        | $\sim$ |
| Start Date            |        |        |
| 5/25/2022             |        |        |
| End Date              |        |        |
| 5/25/2022             |        |        |
| Location              |        |        |
| All                   |        | $\sim$ |
| Account               |        |        |
| All                   |        | $\sim$ |
| Include custom fields |        |        |
|                       | Cancel | Create |

The following is an example of the Deposit Detail Report.

#### All Deposits Report

| CREATION DATE:<br>SUBMITTED DATE:<br>CREATED BY:<br>SUBMITTED BY: | 5/ 3/2022 5:57:50 AM<br>merch?9<br>merch?9          |                              | MERCHANT NAME:<br>LOCATION:<br>DEPOSIT ACCOUNT:<br>TRACKING NO.: | Cottage 2<br>Apartment Rent<br>M000575099-5001 | DEP                           | OSIT STAT                                     | US: Posted |
|-------------------------------------------------------------------|-----------------------------------------------------|------------------------------|------------------------------------------------------------------|------------------------------------------------|-------------------------------|-----------------------------------------------|------------|
| CAPTURE SEQUENCE<br>12340001252312<br>575099000001                | EXPORT SEQUENCE<br>12340001254160<br>12340001254159 | ITEM TYPE<br>DEBIT<br>CREDIT | SERIAL NO.<br>6666<br>100985                                     | ACCOUNT NO.<br>10000001<br>8383791             | ROUTE<br>98765432<br>29384848 | ROUTING NO. ITEM AMO<br>987654321<br>29384848 |            |
|                                                                   |                                                     |                              |                                                                  | Deposit Summary: M000575099                    |                               | ITEMS                                         | AMOUNT     |
|                                                                   |                                                     |                              |                                                                  |                                                |                               | I                                             | \$ 69.00   |
|                                                                   |                                                     |                              |                                                                  |                                                | EBIT                          | 1                                             | 69.00      |
|                                                                   |                                                     |                              |                                                                  | Account Summary: Apartme                       | nt Rent                       | ITEMS                                         | AMOUNT     |
|                                                                   |                                                     |                              |                                                                  | a                                              | LEDIT                         | 1                                             | 69.00      |
|                                                                   |                                                     |                              |                                                                  | 1                                              | EBIT                          | 1                                             | 69.00      |

#### RDC Reports Available

You can run the following reports about the deposits made at your site. Content may vary by report, but all will include the creation date and user name. Report content will vary based upon your assigned roles. Results may include only the deposits you made, or results may include all the deposits made for the locations and accounts assigned to you.

| All Deposits Detail         | List of all deposits made during specified   |
|-----------------------------|----------------------------------------------|
|                             | range, for the specified locations and       |
|                             | accounts.                                    |
| Deposit Detail              | Provides details of a selected deposit, such |
|                             | as sequence, serial number, account          |
|                             | number, amount, etc.                         |
| Deposit Summary             | Provides summary of deposits made            |
|                             | during a specified range. Includes time,     |
|                             | location, deposit status and user who        |
|                             | submitted deposit.                           |
| Deposit Summary by Location | Provides a summary of deposits made          |
|                             | during a specified range for a single        |
|                             | account, or all accounts, grouped by         |
|                             | location. Includes timestamp, deposit        |
|                             | status, and user who submitted deposit.      |
| Image Report                | Provides details and images for a selected   |
|                             | deposit (on a selected date).                |
| Location Summary            | Provides detailed summary of all deposits    |
|                             | made during specified range for the          |
|                             | specified locations and accounts, grouped    |
|                             | and summarized by location.                  |
| Receipt Detail              | Provides detailed information about a        |
|                             | specific deposit made on a specific date.    |
|                             | Includes date, deposit status, location,     |
|                             | account number, tracking number, user        |
|                             | who submitted deposit                        |
| User Summary                | Provides summary information and             |
|                             | deposits made by users during a specified    |
|                             | time frame, for the specified locations and  |
|                             | accounts, grouped and summarized by          |
|                             | user.                                        |

#### **Researching Deposits**

The Research page enables you to search for previously made *deposits*, using search criteria you define or saved queries.

A saved query is a named set of search criteria you saved for yourself or that was saved at the merchant level so all merchants users can access.

To access the Research page, select **Research** from the navigation bar.

- The left pane provides you with fields for searching, options for configuring how content is exported, and the menu options for managing saved queries.
- The lower right pane provides a list of items that match your search criteria and options for working with those results.
- The upper right pane shows you the image for items you select from the list.

| Research Options                                                    | О С ЛОНИ | AND/OR MARY SM         | ANTH .                | 9-537                     | 81234      | 1268                                        |                   |             |             |
|---------------------------------------------------------------------|----------|------------------------|-----------------------|---------------------------|------------|---------------------------------------------|-------------------|-------------|-------------|
| Institution Name                                                    |          | ⊂ ivou                 | (123) 456-7890        | e<br>das i                | Date_      | 5/14/10                                     |                   |             |             |
| (123456) - 1ST CODEX Bank                                           | •        | 12                     | ay to the<br>atter of | 10st                      | the        | \$ (                                        | 100.14            |             |             |
| Merchant                                                            |          | C XXZ EINANC           | MIMIUN                | HUG -                     | 7/10       |                                             | ine A interest    |             |             |
| World Wide Distributors Inc                                         | *        | ANNTOWN, USA           |                       |                           | 141        | in Xina                                     | in                |             |             |
| Saved Queries Select a query or enter a new name Captured Processed | •        | Depo                   | 56 780: 2             | 35068901<br>3 with 2 debi | • 288      | AL OTTO<br>MARKS SUME OF THE<br>AL WAS SUDD | hitted on 2/17/20 | )17 11:44:1 | 2 AM        |
| Start Date                                                          |          |                        |                       |                           |            |                                             |                   |             |             |
| 02/17/2017                                                          | <b>#</b> | Account Number         | Serial                | Routing                   | Amount     | Sequence                                    | Tracking          | Location    | Account     |
| End Data                                                            |          | 0000006500532249       |                       | 51360619                  | \$636.42   | 673000001                                   | M000000673        | Main        | ******2249  |
|                                                                     |          | 000000002356891        | 0000001268            | 123456780                 | \$600.14   | 673000002                                   | M000000673        | Main        | *******2249 |
| 02/17/2017                                                          |          | 000000606134041        | 000002334             | 303087995                 | \$36.28    | 673000003                                   | M00000673         | Main        | ******2249  |
| Click to avagad fields                                              | ~        | 0000006500532249       |                       | 51360619                  | \$3,527.46 | 675000001                                   | M00000675         | Mobile      | *******2249 |
| Click to expand helds                                               | •        | 000000012345678        | 0000005526            | 000067894                 | \$2.46     | 675000002                                   | M00000675         | Mobile      | ******2249  |
|                                                                     |          | 000000012345678        | 0000005545            | 000067894                 | \$525.00   | 675000003                                   | M00000675         | Mobile      | ******2249  |
| Clear Add Field Sea                                                 | rch      | 000000009674362<br><   | 0000001543            | 123456780                 | \$3,000.00 | 675000004                                   | M00000675         | Mobile      | *******2249 |
|                                                                     |          | Totals: 0 Credits \$0. | 00, 17 Debits         | \$ \$8,874.46             |            |                                             |                   |             |             |

#### User Administration

Prosperity Bank's Remote Deposit Capture system provides user administration. A company Administrator will be responsible for adding new users, editing existing users or removing users. An Administration Guide is available for Company Administrators .

#### Deposit Posting Schedule

Deposits made using Prosperity Banks' Remote Deposit system will be processed at 12 pm, 3 pm and 6 pm. CST each business day, Monday – Friday, excluding holidays.

#### Assistance

Please contact Remote Deposit Capture support at 281-269-7165 or by email <u>remote.capture@prosperitybankusa.com</u> for assistance M-F, 8-5 CST.